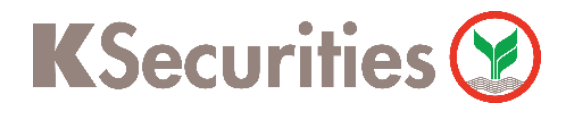

## **Request for Documents**

2

MAR

JUN

SEP

## Via K-Cyber Trade / Streaming Application

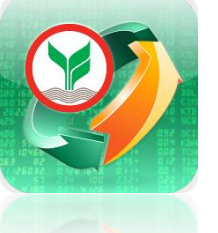

Go to My Service and select ( Request for Document menu.

Please select Document type.

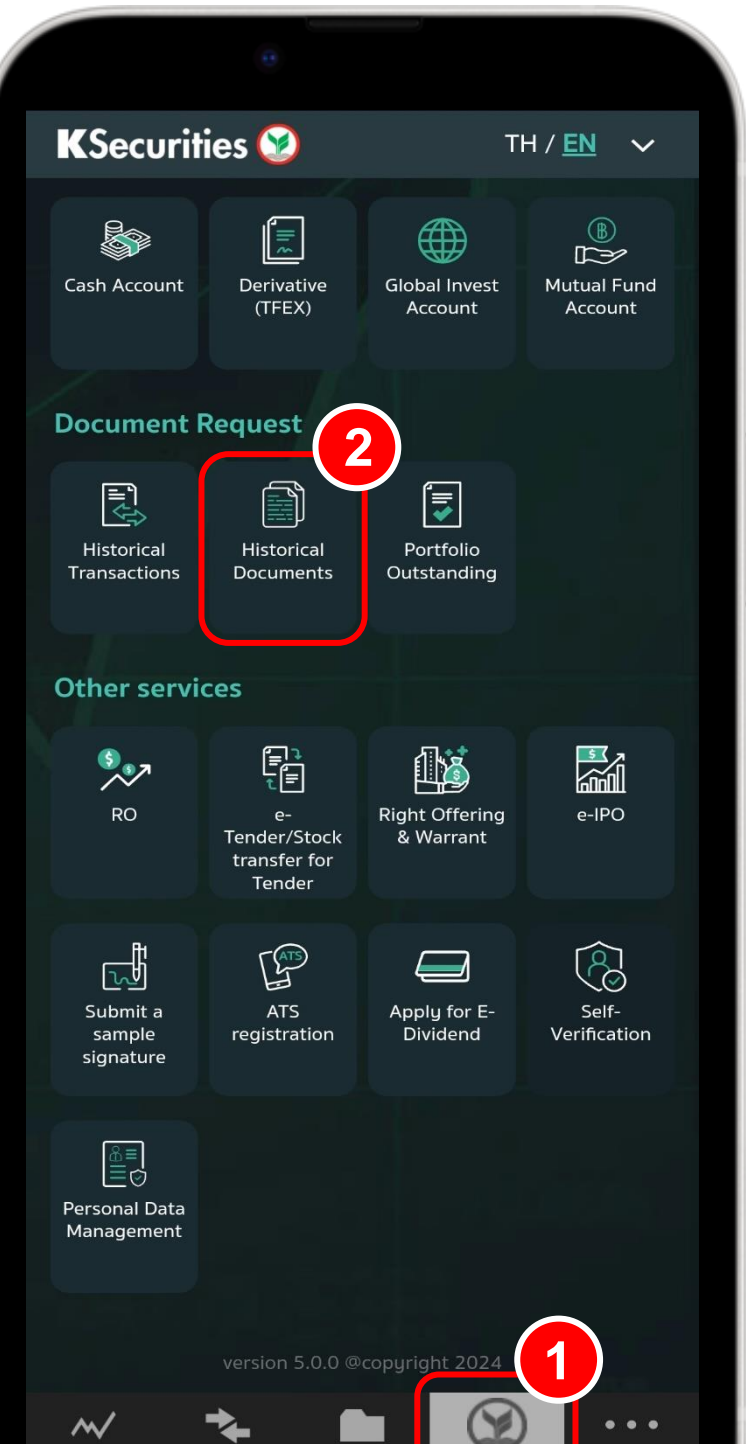

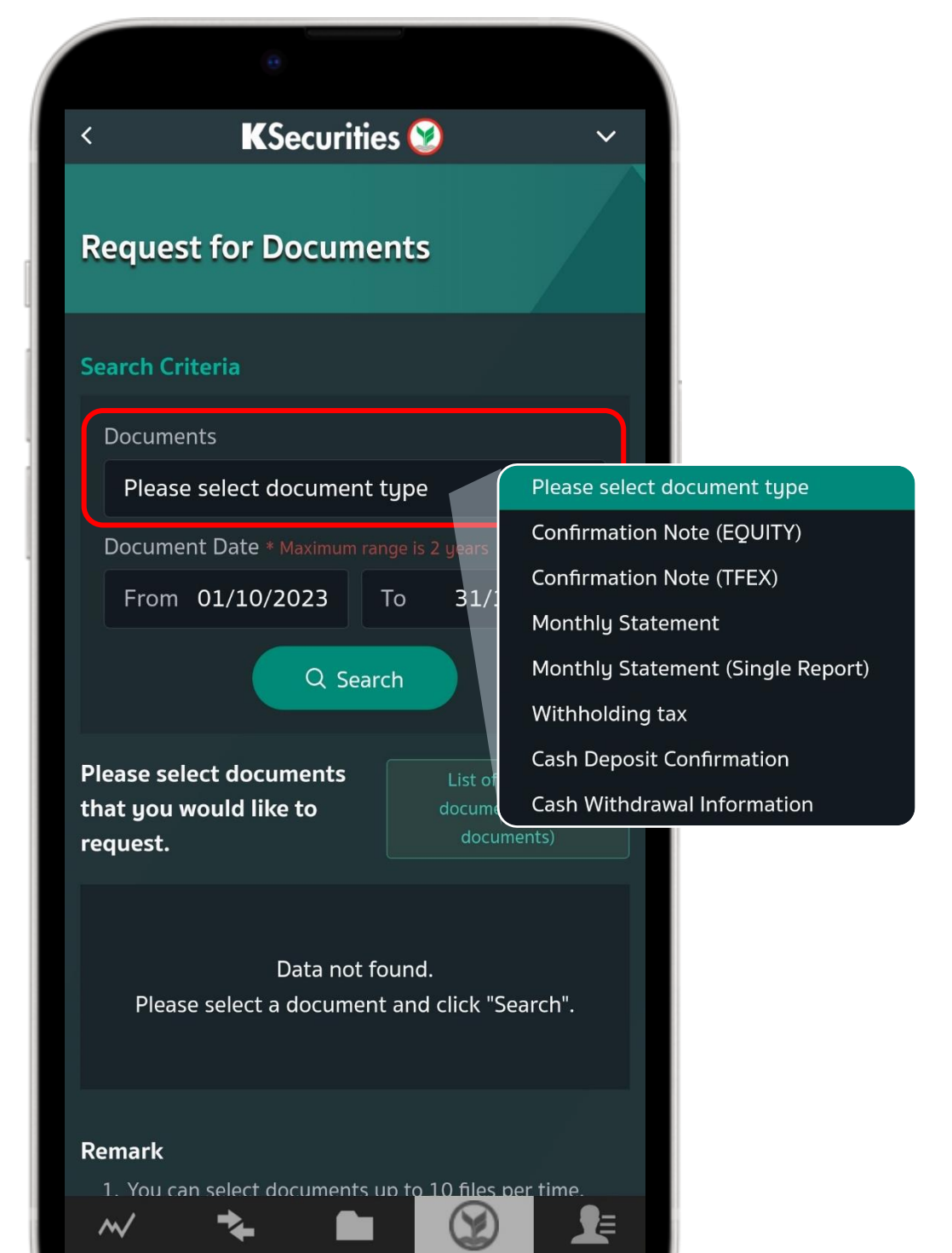

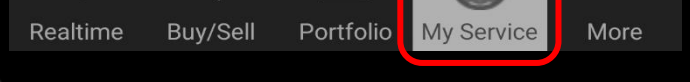

Realtime Buy/Sell Portfolio My Service My Menu

## Please select Document Date 4 and press Search.

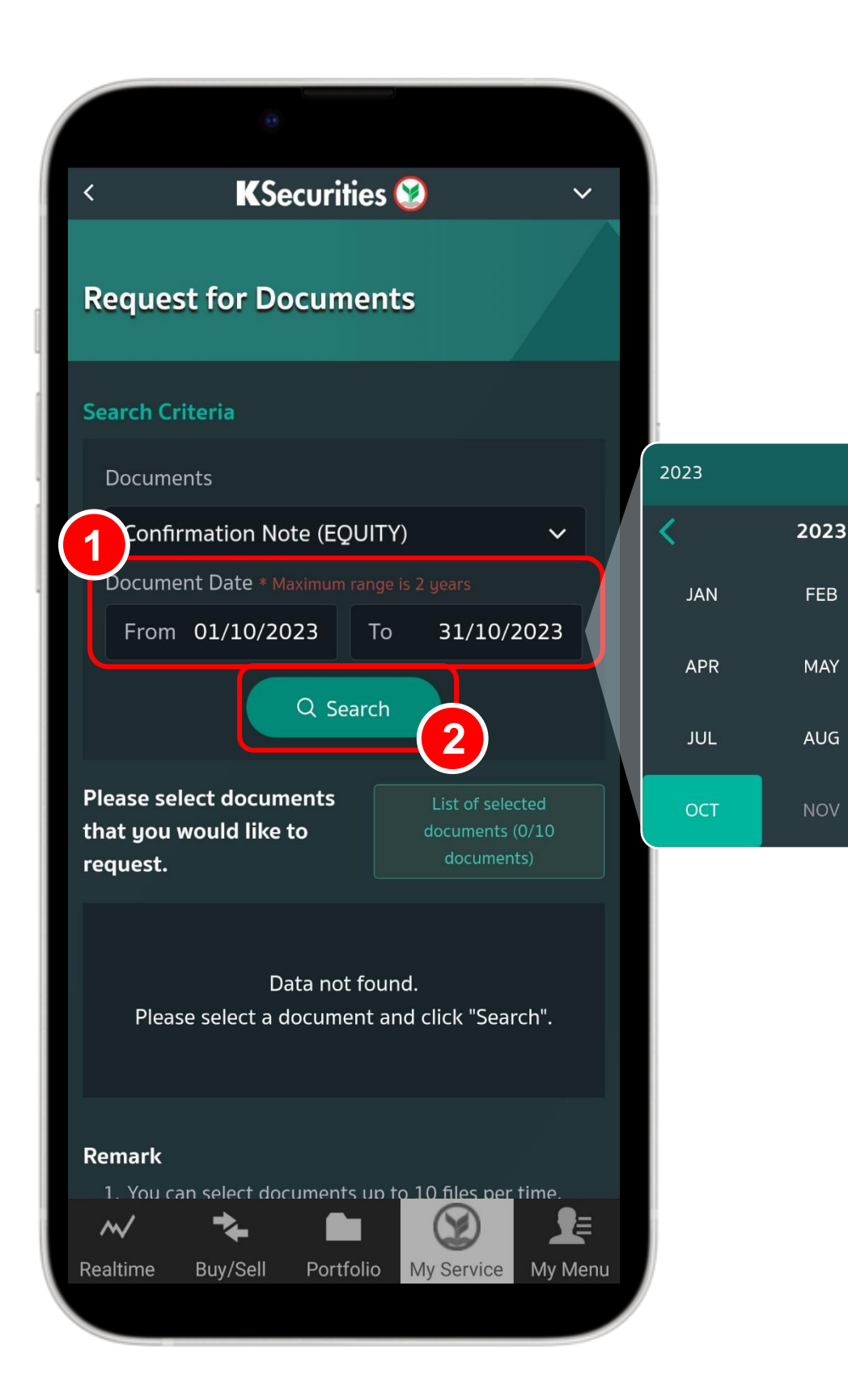

Please check **solution** in front of document that you would like to request and press Send Email.

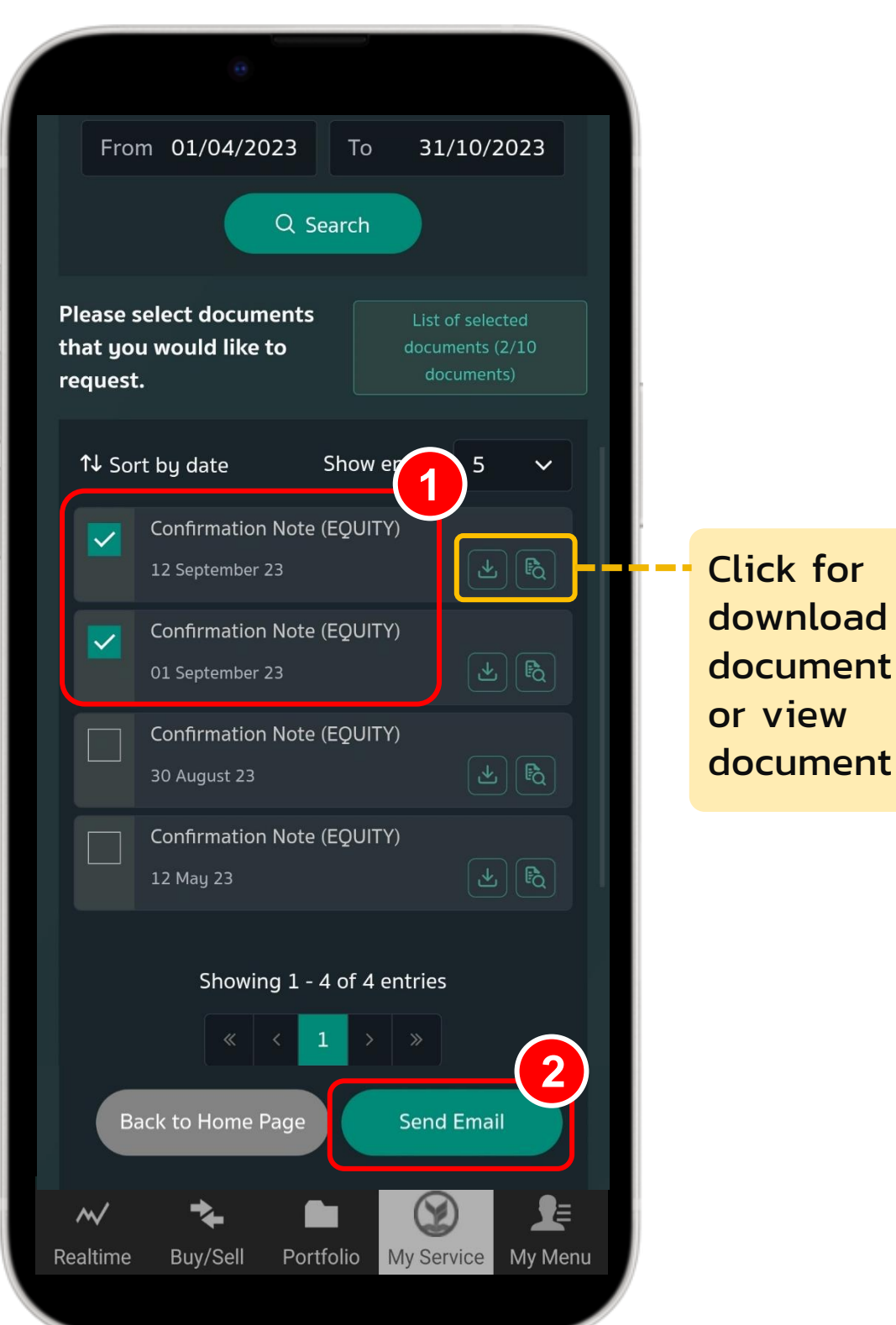

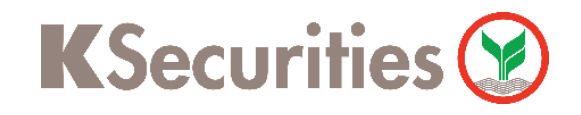

Request for documents via K-Cyber Trade / Streaming Application

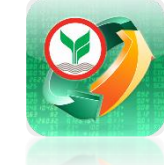

5

Please review list of selected documents and press Send Email.

| < <b>KSecurities</b> (2)<br>Confirmation Note (EQUITY) | $\sim$ |
|--------------------------------------------------------|--------|
| Confirmation Note (EQUITY)                             |        |
|                                                        | /      |
| Document Date * Maximum range is 2 years               |        |
| From 01/04/2023 To 31/10/2023                          | 3      |
|                                                        |        |
| List of selected documents                             |        |
| List of selected documents (2/10 documents)            |        |
| r 1 Confirmation Note (EQUITY)                         |        |
| 12 September 2023                                      |        |
| 2 Confirmation Note (EQUITY)                           |        |
| 01 September 2023                                      |        |
|                                                        |        |
| Back Send Email                                        |        |
|                                                        |        |
| 30 August 23                                           |        |
| Confirmation Note (EQUITY)                             |        |
|                                                        |        |
|                                                        |        |
| Showing 1 - 4 of 4 entries                             | •-     |
| Pooltimo Ruy/Coll Destfelia Muccosina M                |        |
| Realtime Buy/Sell Portfolio My Service My              | ' Menu |

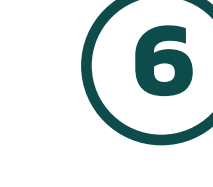

Your request has been completed. Please view the documents at your email.

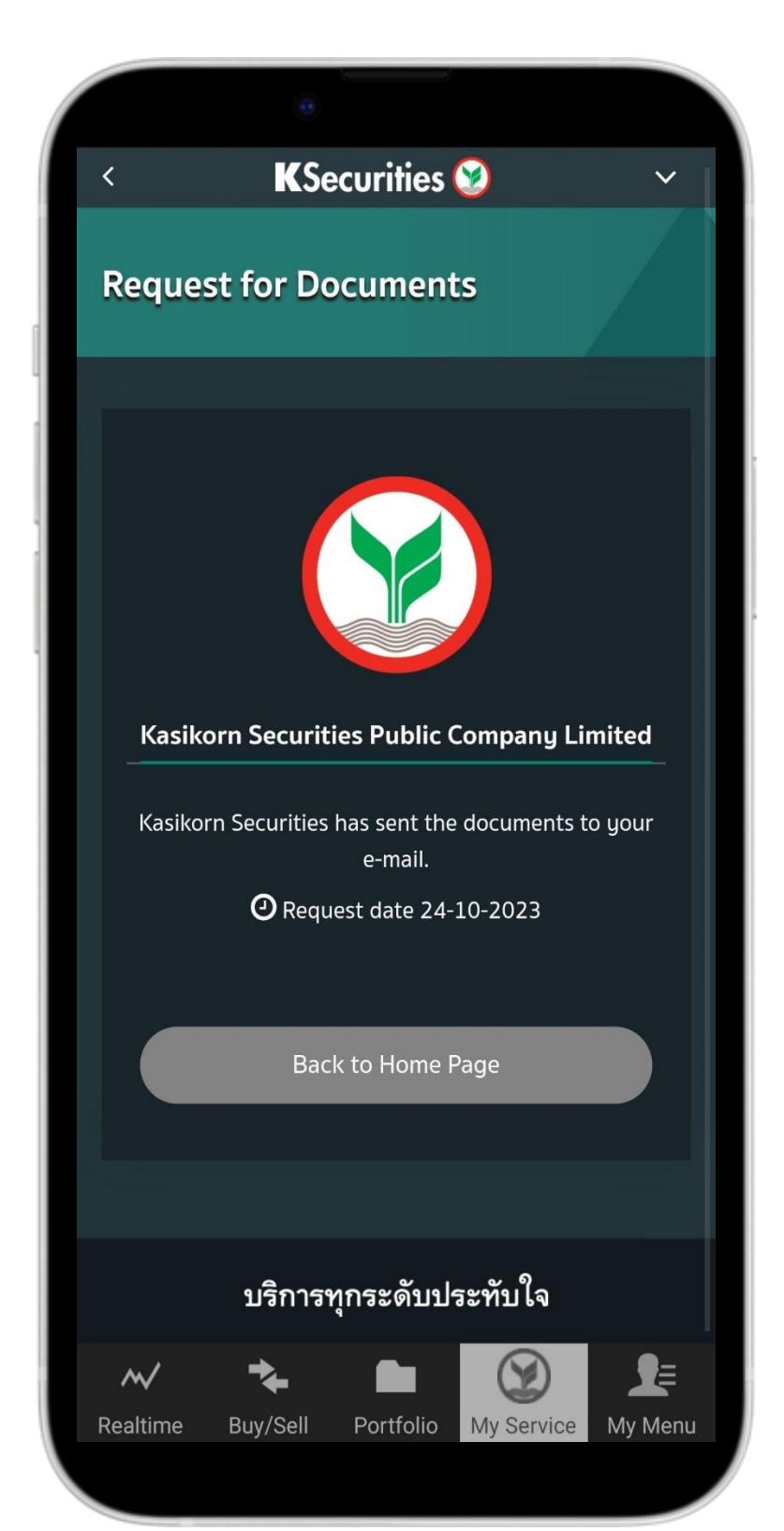

## Remarks :

- 1. You can request the documents maximum 2 years.
- 2. You can select documents up to 10 files per time.